## CSVTool 1.1.1 User's Manual

CSVTool is a utility for downloading CSV (Comma Separated Values) file. A CSV file can be created using Excel or other spreadsheet software, or can easily be created manually using a text editor. In order to be used with CSVTool, the CSV file must have each entry on a separate line:

| 10<br>20<br>30<br>40<br>50 | 10, 20, 30, 40, 50,  |
|----------------------------|----------------------|
| CSVTool can read           | CSVTool can read     |
| or save data in this       | this format, but not |
| format                     | save.                |

To use CSVTool, MotionWorks+ must also be installed. This is necessary for communication to the MP940.

## Launching CSVTool:

Double-clicking on the executable icon will launch CSVTool. When the program starts, it will be **offline**. Click the "Online" button for CSVTool to communicate with the MP940 and go **online**.

| S. CSV File Transfer Ver 1.1.1 | SCSV File Transfer Ver 1.1.1          |
|--------------------------------|---------------------------------------|
| Communication Setting          | Communication Setting<br>Port 1 CPU 1 |
| Offline Connect                | Online Disconnect                     |
|                                | CSV File >> Controller                |
|                                | Controller >> CSV File                |
| End                            | End                                   |

## CSVTool 1.1.1 User's Manual

## Transferring a CSV file to the controller:

Once online, click the "CSV File >> Controller" button. Then choose the CSV file which you wish to send using the "File Open" button.

| 🛎 CSV File Transfer Ver 1.1.1                              | 🐂 CSV File Transfer Ver 1.1.1                          |
|------------------------------------------------------------|--------------------------------------------------------|
| CSV File Open                                              | CSV File Open                                          |
| Selected File                                              | Selected File                                          |
| ₹ D                                                        |                                                        |
| Data Quantity 1 ~ 5000                                     | Data Quantity 50 1 ~ 5000                              |
| Selected File's Data                                       | Selected File's Data                                   |
|                                                            | 2,30<br>3,40                                           |
|                                                            | 4,50 ▼<br>▼                                            |
| Please SELECT source CSV file<br><< Back File Open Next >> | Press Next>> to send file<br><< Back File Open Next >> |

When the CSV file is opened, the data will display and the Data Quantity will be determined. Click on "Next>>" to choose the destination register.

| 💐 CSV File Transfer A | /er 1.1.1 _ 🗆 🗙       |
|-----------------------|-----------------------|
| Data to Controller-   |                       |
| Type Start            | Address Data Quantity |
| MVV 💌 0:              | 2000 50               |
| Send Size in 1s       | st Data 1 ~ 5001      |
| Selected Register     |                       |
| MVV02000              | Select                |
| Transfering Data f    | or Specific Register  |
| MW2000,10             |                       |
| MW2001,20             |                       |
| MW2002,30             |                       |
| MW2003,40             | -                     |
| •                     |                       |
|                       |                       |
| Press SEND to sta     | art transfer          |
| << Back SE            | ND End                |
|                       |                       |

Select the register type (Either **M** or **C** register; **W**, **L**, or **F** data type) and the starting register. You can optionally select to have the first point in the data table be the number of total values sent. Click "Select" and CSVTool will show the data for each address. Click "SEND" and the data will transfer. Data will be replaced immediately and old data will be overwritten.

Reading data from the controller into a CSV file:

Once online, click the "Controller >> CSV file" button. Choose the data type and register that you want to read.

| 💐 CSY File Tran       | sfer Ver 1.1.1         |                                 |
|-----------------------|------------------------|---------------------------------|
| Data from Co          | ntroller               |                                 |
| Type<br>MVV 💌         | Start Address<br>02000 | Data Quantity<br>50<br>1 ~ 5000 |
| Selected Re           | gister                 |                                 |
| MW0200                | 0                      | Select                          |
| GET Comple<br><< Back | eted<br>GET            | Next >>                         |

Select the register type (Either **M** or **C** register; **W**, **L**, or **F** data type) and the starting register. Also enter the Data Quantity. Click "Select" to choose the register, then click "GET" and the data will transfer.

| SCSV File Transfer Ver 1.1.1          |
|---------------------------------------|
| CSV File Save                         |
| Data Quantity 50 1 ~ 5000             |
| Transfered Data for Specific Register |
| MW2000,10 🔺                           |
| MW2001,20                             |
| MW2002,30                             |
| MW2003,40                             |
| MW2004,50                             |
| MW2005,60                             |
| MW2006,70                             |
| MW2007,80                             |
| T                                     |
|                                       |
| Please select destination CSV file    |
| < Back File Save End                  |
|                                       |

After the data has been received, you can write it to a CSV file by clicking the "File Save" button.